## **<u>Step 1</u>**: Upon finding an employment opportunity that is of interest to you, please click APPLY NOW and seen in the Green Button at the bottom of the ad:

| UNIVERSITY Newfoundland and Labrador's University ALUMNI / FACULTY & STAFF / STUDENTS / VISITORS |      |         |          |                |  |
|--------------------------------------------------------------------------------------------------|------|---------|----------|----------------|--|
| About Us                                                                                         | MyHR | Careers | Retirees | Administrators |  |
| A Comm                                                                                           |      |         |          |                |  |

### Employment Opportunity

ADMINISTRATIVE STAFF SPECIALIST II Office of the Registrar

(Contractual Position to August 23, 2019)

#### DUTIES

External Job Postings Internal Job Postings

Academic Positions

and Technical Personnel

Student and Other Positions

Marine Institute Instructors, Research

Information for Prospective Employees

The successful applicant will be responsible for providing financial, administrative and operational support to the Manager, Administration and Finance of the Office of the Registrar. Duties include performing a variety of financial and administrative services including assisting with budget development and updates for the Academic Advising Centre and other Registrar's Office units as required; preparing and maintaining comprehensive records of finances and accounts including reconciliations, travel forms and purchasing activities; preparing and analyzing financial and student reports and investigating discrepancies; assisting with human resources and labour relations activities including leave management, payroll analysis, staff recruitment and collective agreement administration; participating in the development and implementation of office procedures; coordinating events; and performing other related duties as required.

#### QUALIFICATIONS

Considerable experience (3-5 years) in progressively responsible administrative roles; completion of most university coursework towards an undergraduate degree in business administration or related field; or any equivalent combination of experience and training. The ideal candidate will have financial and administrative experience including budget preparation, data compilation and analysis, staff recruitment and leave management; knowledge of university policies, procedures and regulations; strong analytical, organizational, interpersonal and communication skills; an attention to detail; the ability to work independently; and proficiency in the Banner Administration System (Finance and HR) and Microsoft Office Suite.

| SALARY       | \$45,383 - \$63,642 per annum (Non-Bargaining) |
|--------------|------------------------------------------------|
| CLOSING DATE | March 14, 2019                                 |

All qualified candidates are encouraged to apply; however, Canadian citizens and permanent residents will be given priority. Memorial University is strongly committed to employment equity and especially welcomes applications from all qualified candidates, including women, members of visible minorities, Aboriginal persons, members of sexual minorities and persons with disabilities.

Please be advised that we are unable to provide updates on current competitions.

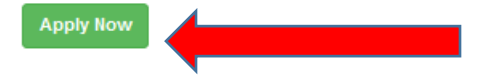

**Step 2:** At this point you will be asked to Login to you MUN account. If you are creating a new account, please click Create account as indicated below.

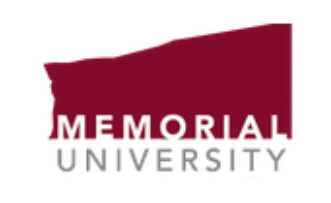

# **MUN Login**

| MUN Login ID or e-m | ail address    |              |
|---------------------|----------------|--------------|
|                     |                |              |
| Password            |                |              |
|                     |                |              |
|                     | log in         |              |
|                     |                | Can't login? |
|                     | Create account | _            |
|                     | Eedback        |              |

**<u>Step 3</u>**: To create a new account, please click the blue Setup Guest Account button

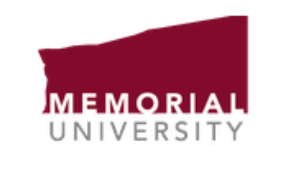

## **MUN Login**

### Create account

| Your Memorial Number is a 7 or 9 digit number that was provided by either Human Resource                                                                                                    | s |
|----------------------------------------------------------------------------------------------------|---|
|                                                                                                    |   |
| enter your Memorial number                                                                                                    |   |
|                                                                                                    |   |
| Date of birth                                                                                                    |   |
| January • 1 • 2002 •                                                                                                    |   |
| Account Recovery Options                                                                                                    |   |
| In the event that you forget your password we will use your cell phone or externa<br>e-mail address to help you reset it. You must provide at least one of these to<br>continue creating your account.                                                                                                    | I |
| Coll Bhone Number                                                                                                    |   |
| Cell Phone Number                                                                                                    |   |
| An text maccode will be cont to this number with a code you will need to enter chartly Places                                                                                                    |   |
| An text message will be sent to this number with a code you will need to enter shortly. Please enter the full phone number similar to 709-555-1212.                                                                                                    |   |
| An text message will be sent to this number with a code you will need to enter shortly. Please<br>enter the full phone number similar to 709-555-1212.<br>Enter you full cell phone number                                                                                                    |   |
| An text message will be sent to this number with a code you will need to enter shortly. Please<br>enter the full phone number similar to 709-555-1212.<br>Enter you full cell phone number<br>External E-mail Address                                                                                                    |   |
| An text message will be sent to this number with a code you will need to enter shortly. Please<br>enter the full phone number similar to 709-555-1212.<br>Enter you full cell phone number<br>External E-mail Address<br>An e-mail will be send to the address provided containing a confirmation link that you must<br>click on within 24 hours.                                                |   |
| An text message will be sent to this number with a code you will need to enter shortly. Please<br>enter the full phone number similar to 709-555-1212.<br>Enter you full cell phone number<br>External E-mail Address<br>An e-mail will be send to the address provided containing a confirmation link that you must<br>click on within 24 hours.<br>enter non @mun.ca email address             |   |
| An text message will be sent to this number with a code you will need to enter shortly. Please<br>enter the full phone number similar to 709-555-1212.<br>Enter you full cell phone number<br>External E-mail Address<br>An e-mail will be send to the address provided containing a confirmation link that you must<br>click on within 24 hours.<br>enter non @mun.ca email address             |   |
| An text message will be sent to this number with a code you will need to enter shortly. Please<br>enter the full phone number similar to 709-555-1212.<br>Enter you full cell phone number<br>External E-mail Address<br>An e-mail will be send to the address provided containing a confirmation link that you must<br>click on within 24 hours.<br>enter non @mun.ca email address<br>Continue |   |
| An text message will be sent to this number with a code you will need to enter shortly. Please<br>enter the full phone number similar to 709-555-1212.<br>Enter you full cell phone number<br>External E-mail Address<br>An e-mail will be send to the address provided containing a confirmation link that you must<br>click on within 24 hours.<br>enter non @mun.ca email address<br>Continue |   |

Cancel account set up

**<u>Step 4</u>**: Please enter a preferred email address, note that you cannot use a @mun.ca account

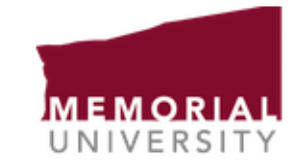

# **MUN Login**

## Create Guest Account

To setup your account please enter your E-mail address below and then click 'Continue' You will be sent an e-mail with a verification link that you must use within 24 hours.

#### E-mail Address

Please note you cannot use an @mun.ca e-mail address for a guest account.

Continue

Cancel account set up

Step 5: Please visit your preferred email address to verify your account creation

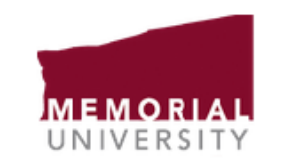

## **MUN Login**

## Create Guest Account

### Verify E-Mail

We have sent a verification link to je\*\*\*\*7@hotmail.com. Please click on that link within 24 hours to validate your e-mail address. You will then be able to log in to MUN Login.

Cancel account set up

<u>Step 6:</u> Once in your preferred email address, search for an email from **ITS Service Desk**, you must confirm your email address to confirm your account creation by clicking on the blue button as seen below.

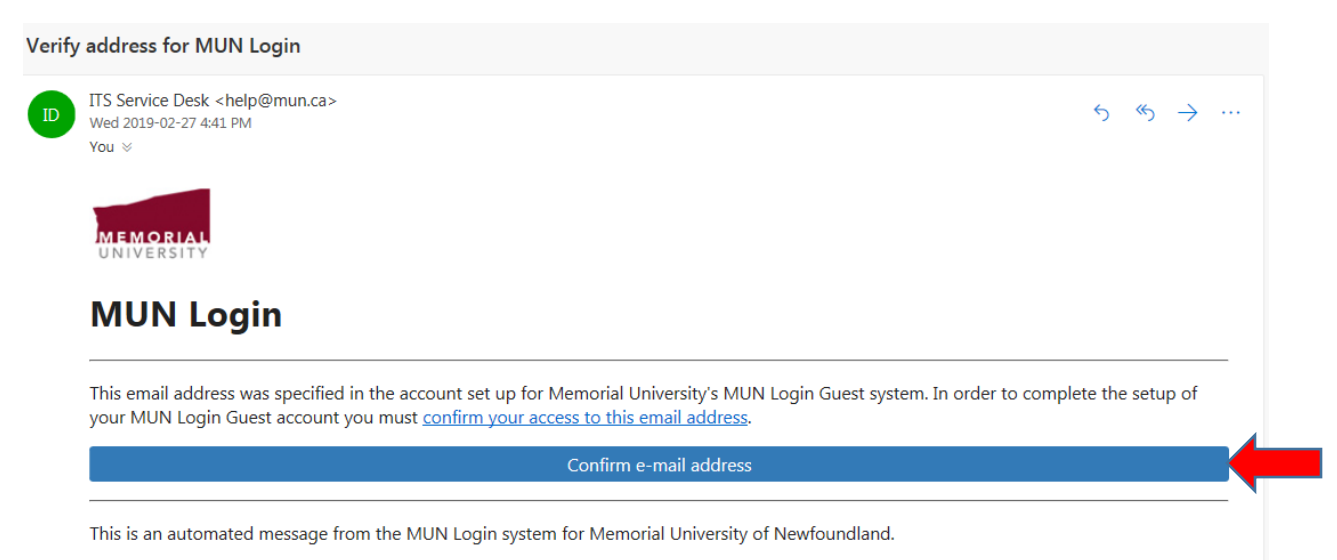

If you received this message in error kindly disregard it.

<u>Step 7:</u> Once in you have confirmed your preferred email address, you will be redirected back to MUN Login to finish creating your guest account. Your preferred email address will be your MUN Login ID and you will be expected to create a password that must:

- ✓ Be at least 8 characters
- ✓ Contain a lower and upper case letter
- ✓ Contain a number or special character

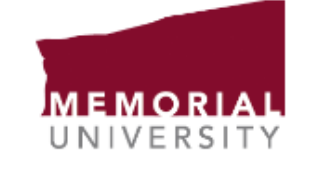

# **MUN Login**

## **Create Guest Account**

| j @l     | iotmail.com                           |  |
|----------|---------------------------------------|--|
| Password |                                       |  |
|          |                                       |  |
|          |                                       |  |
| Confirm  | Your password must:                   |  |
|          | ✓ be at least 8 characters            |  |
|          | contain a lower and upper case letter |  |
| ·        |                                       |  |

Cancel account set up

Step 8: Your Guest account has been successfully created and you can now login!

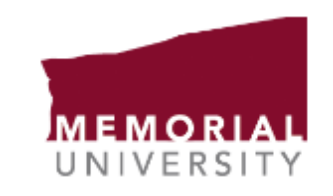

# **MUN Login**

Your account has been activated. Please log in now.

| Can't login? |
|--------------|
|              |
|              |

**Step 9:** Once in you have logged in you must complete your application by simply indicating your First Name, Last Name, Phone Number as well as an Alternate Number if preferred. You can at this point add any required documents to include in your application and complete the closing sections.

| MyCareer@MU | UN & My Profile 🖽 My Applications                                                                                                    | Photmail.com + |
|-------------|----------------------------------------------------------------------------------------------------|----------------|
|             | Application for Employment<br>Memorial University of Newfoundland                                                                                                    |                |
|             | Competition Number Department   MUN00013 Office of the Registrar   Position ADMINISTRATIVE STAFF SPECIALIST II                                                                                                    |                |
|             | Contact Information                                                                                                    |                |
|             | First Name *                                                                                                    | ]              |
|             | Email * Phone *                                                                                                    | 1              |
|             | Alternate Phone                                                                                                    | ]              |
|             | Attach Documents (Resume, Cover Letter, Transcript, etc.)                                                                                                    |                |
|             | Drop files here                                                                                                    |                |
|             | Other Employment Opportunities                                                                                                    |                |
|             | Memorial University maintains a candidate list of individuals who are interested in short-term contractual or<br>temporary positions, as they become available. Duties and responsibilities for these opportunities range based on<br>the specific requirements for the positions involved and candidates will be evaluated based on education,<br>experience and demonstrated skills and abilities. To be considered for these opportunities, please select areas for<br>consideration below: |                |
|             | Administrative<br>Custodial/Cleaning<br>Information Technology<br>Research<br>Security<br>Killed Trades                                                                                                    |                |
|             | Eligibility *                                                                                                    |                |
|             | I am currently eligible for employment in Canada.                                                                                                    |                |

**Step 10:** Once your application is submitted, you will receive the following message on your screen:

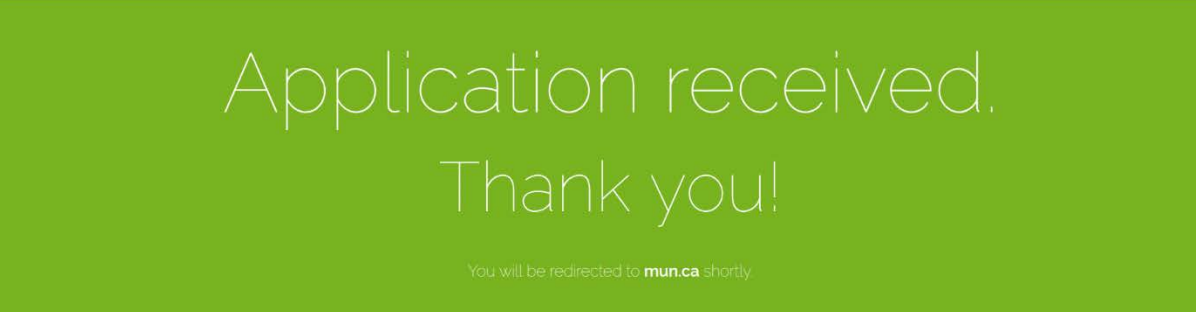

**Step 11:** As a follow up, an email will be sent to your preferred email address indicating that your application has been received.

#### NOTE:

At any time you can login using these credentials at: <u>https://careers.mun.ca/memorial/</u>

- 1. Once logged in, you can review your applications or update your personal profile.
- 2. The credentials created here can be used for future job opportunities that may be of interest to you.